# 2021-03-31上的Cisco Webex根CA證書更新

| 目錄          |  |  |
|-------------|--|--|
| <u>簡介</u>   |  |  |
| <u>採用元件</u> |  |  |
| <u>問題</u>   |  |  |
| <u>解決方案</u> |  |  |

## 簡介

本檔案將說明Cisco Webex如何移轉至新的憑證授權單位IdenTrust商業根CA 1。使用 Expressway撥入Webex會議或利用Expressway的聯結器之一的客戶必須在2021-03-31之前將新證 書上傳到其Expressway裝置。

#### 採用元件

本檔案中的資訊是根據視訊通訊伺服器(VCS)-Expressway或Expressway。

### 問題

如果未在Expressway信任庫上上傳根CA證書,則對於以下部署,與Webex的TLS協商可能會失敗 :

- 您可以使用終端通過VCS-Expressway或Expressway邊緣連線到Cisco Webex影片平台。您必 須將新證書新增到VCS或Expressway的受信任根儲存中。
- 您在VCS控制或Expressway核心上使用聯結器或混合服務,並且尚未選擇雲證書管理。您必 須將新證書新增到VCS的受信任根儲存中。
- 您可通過VCS-Expressway或Expressway Edge使用Cisco Webex Edge Audio。必須將證書 新增到VCS或Expressway的受信任根儲存中。
- 2021-03-23更新:利用雲證書管理的客戶當前在其證書清單中看不到新的IdenTrust證書。現 有的QuoVadis(O=QuoVadis Limited, CN=QuoVadis Root CA 2)證書仍然有效。IdenTrust證 書將在未來的TBD時間用於雲證書管理。使用雲證書管理的客戶不會因本公告而遇到任何服務 中斷,目前無需採取任何措施。
- 您限制了檢查證書吊銷清單的URL訪問。必須允許Webex使用者端到達位於 <u>http://validation.identrust.com/crl/hydrantidcao1.crl</u>的憑證撤銷清單。
  思科還將\*.identrust.com新增到必須允許進行憑證驗證的URL清單中。
- 您沒有為作業系統使用預設證書信任儲存。必須將證書新增到受信任的根儲存中。預設情況下 ,此證書包含在所有主要作業系統的預設信任儲存中。

### 解決方案

2021年3月Expressway影片的Cisco Webex根CA證書更新也說明了這些步驟。

要將新證書上傳到VCS-Control、VCS-Expressway、Expressway-Core和Expressway Edge,請完成以下步驟。

第1步:下載<u>IdenTrust商業根CA 1</u>並將其另存為identrust\_RootCA1.pem或 identrust\_RootCA1.cer。

a.訪<u>問IdenTrust商業根CA 1</u>。

b.複製框中的文本。

c.在記事本上儲存文本並儲存檔案。將檔案命名為identrust\_RootCA1.pem或 identrust\_RootCA1.cer。

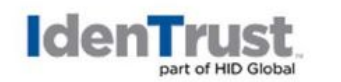

My Buying Community Certificates

Home - IdenTrust Commercial Root CA 1

Copy and Paste the following DST Root certificate into a text file on your computer.

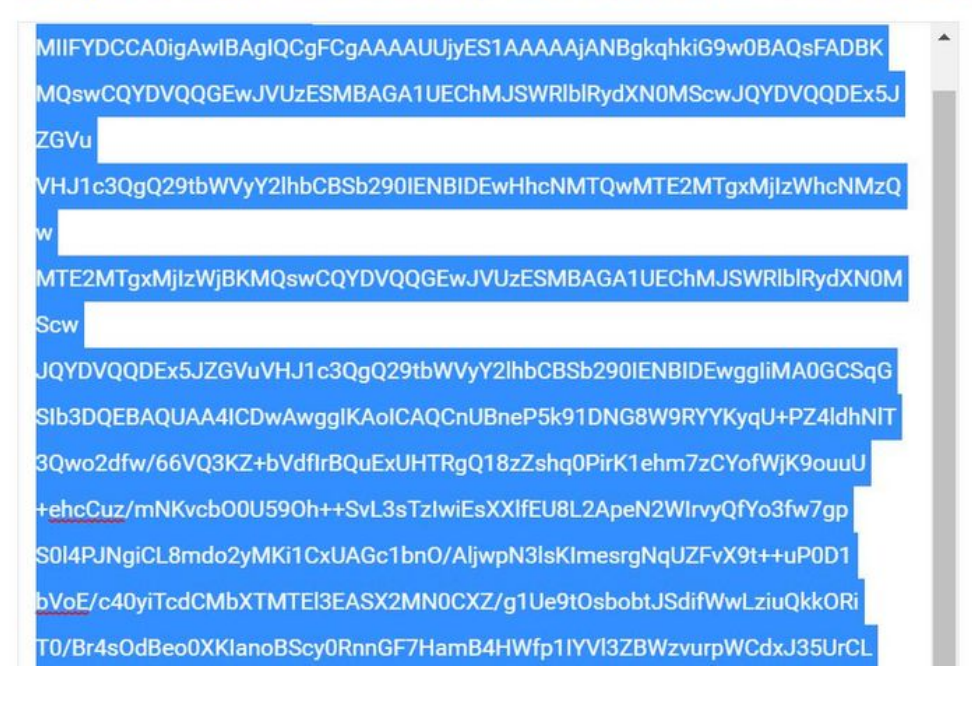

在所有Expressway裝置上,選擇Maintenance > Security > Trusted CA Certificate。

第2步:將檔案上傳到Expressway信任儲存。

## cisco Cisco Expressway-E

| Status >      | System >        | Configuration >    | Applications >       | Users >              | Maintenance                                                                                                    |                            |
|---------------|-----------------|--------------------|----------------------|----------------------|----------------------------------------------------------------------------------------------------|----------------------------|
| Overview      |                 |                    |                      |                      | Upgrade                                                                                                    |                            |
| System mod    | e               |                    |                      |                      | Logging                                                                                                    |                            |
| Selected mod  | les             | G                  | eneric - Do you want | to Run service setur | Smart licensing                                                                                                    |                            |
| System info   | mation          |                    |                      |                      | Email Notifications                                                                                                    |                            |
| System name   | 1               |                    |                      |                      | Ontion keys                                                                                                    |                            |
| Up time       |                 | 4                  | nours 14 minutes 44  | seconds              | - in the second second se |                            |
| Software vers | ion             | X1                 | 2.7                  |                      | IOOIS>                                                                                                    |                            |
| IPv4 address  |                 | LA                 | N 1:                 |                      | Security                                                                                                    | Trusted CA certificate     |
| Options       |                 | 0                  | Rich Media Session   | s, 5 Room Systems,   | Backup and restore                                                                                                    | Server certificate         |
| Resource us   | age (last updat | ted: 12:26:41 IST) |                      |                      | Diagnostics >                                                                                                    | CRL management             |
| Registered or | alls            | Current video      |                      | Total<br>ດ           | Maintenance mode                                                                                                    | Client certificate testing |

a.若要將CA證書上傳到Expressway信任儲存上,請按一下附加CA證書。

b.按一下瀏覽。上傳identrust\_RootCA1.pem或identrust\_RootCA1.cer檔案。附加CA證書。

| Status > System > Configuration > Applications > Users > Maintenance |                    |                                                   |                       |              |             |                                           |            |                         |
|----------------------------------------------------------------------|--------------------|---------------------------------------------------|-----------------------|--------------|-------------|-------------------------------------------|------------|-------------------------|
| rus                                                                  | ted CA cer         | tificate                                          |                       |              |             |                                           |            |                         |
|                                                                      | Type is            | ssuer                                             |                       |              | -           | 🍓 File Upload                             |            |                         |
|                                                                      | Certificate b      | D=Temporary CA f80fac88-644e-<br>15c-38a14839ed12 | 48e8-b15c-38a14839    | ed12, OU=Tem | porary CA f | $\leftarrow \rightarrow \star \downarrow$ | 📕 « diag   | gnostic » CA webex cert |
|                                                                      | Certificate C      | CN=federation-AD-CA-1                             |                       |              |             | Organize • N                              | New folder |                         |
|                                                                      | Certificate C      | D=QuoVadis Limited, CN=QuoVa                      | dis Root CA 2         |              |             | 📌 Quick access                            | ^          | Name                    |
| Show                                                                 | all (decoded)      | Show all (PEM file) Delete                        | Select all Unselect a | all          |             | Documents                                 | *          | identrust_RootCA1.co    |
|                                                                      |                    |                                                   |                       |              |             | Downloads                                 | *          |                         |
| Uplo                                                                 | ad                 |                                                   |                       |              |             | Pictures                                  | *          |                         |
| Sele                                                                 | ct the file contai | ning trusted CA certificates                      |                       | † Browse     | Nofe        | Vinit                                     | 1          |                         |
|                                                                      |                    |                                                   |                       | Diowse       |             | E Desktop                                 |            |                         |
|                                                                      |                    | 1                                                 | 1                     |              |             | 📜 Korea Traini                            | ng 2(      |                         |
| Apper                                                                | id CA certificate  | Reset to default CA certificate                   | 1                     |              |             | SYDNEY                                    |            |                         |
|                                                                      |                    | - 141                                             |                       |              |             | Things                                    |            |                         |

第3步:驗證證書是否成功上傳並存在於VCS/Expressway信任儲存中。

| atus >                                                     | System >                                                 | Configuration >                                                                                                    | Applications Us                           | ers> Maintenance>       |             |                |                |  |  |
|------------------------------------------------------------|----------------------------------------------------------|----------------------------------------------------------------------------------------------------|-------------------------------------------|-------------------------|-------------|----------------|----------------|--|--|
| rusted CA certificate You are here: Maintenance * Security |                                                          |                                                                                                    |                                           |                         |             |                |                |  |  |
| File up                                                    | oloaded: CA cert                                         | ificate file uploaded. File c                                                                                         | contents - Certificates: 1, C             | RLS: 0.                 |             |                |                |  |  |
| Туре                                                       | Type Issuer                                              |                                                                                                    | Subject                                   | Expiration date         | Validity *  | View           |                |  |  |
| ] Certi                                                    | ficate                                                   | OU=Temporary CA 180fac88-644e-<br>48e8-b15c-38a14839ed12,<br>CN=Temporary CA 180fac88-644e-<br>48e8-b15c-38a14839ed12 |                                           | e- Matches Issuer<br>e- | Feb 11 2023 | Valid          | View (decoded) |  |  |
| Certi                                                      | ficate                                                   | CN=federation-AD-CA-1                                                                                                 |                                           | Matches Issuer          | Apr 01 2022 | Valid          | View (decoded) |  |  |
| ] Certi                                                    | Certificate O=QuoVadis Limited, CN=QuoVadis<br>Root CA 2 |                                                                                                    | dis Matches Issuer                        | Nov 24 2031             | Valid       | View (decoded) |                |  |  |
| ] Certi                                                    | ficate                                                   | O=Ide<br>Comm                                                                                                    | nTrust, CN=ldenTrust<br>iercial Root CA 1 | Matches Issuer          | Jan 16 2034 | Valid          | View (decoded) |  |  |

此操作後不需要重新啟動或重新啟動,更改才能生效。

#### 關於此翻譯

思科已使用電腦和人工技術翻譯本文件,讓全世界的使用者能夠以自己的語言理解支援內容。請注 意,即使是最佳機器翻譯,也不如專業譯者翻譯的內容準確。Cisco Systems, Inc. 對這些翻譯的準 確度概不負責,並建議一律查看原始英文文件(提供連結)。